# HANDLEIDING BEZOEKERSVERGUNNING GEMEENTE HARLINGEN

#### Kenteken bezoeker aanmelden via de Webapp

Om het voertuig van een bezoeker aan te melden, registreert u het kenteken van het betreffende voertuig bij uw bezoekersvergunning en geeft u de begin- en eindtijd van het bezoek op. U dient hiervoor gebruik te maken van de Webapp.

#### **Benaderen Webapp**

U kunt de Webapp benaderen vanaf uw computer, smartphone of tablet.

### 1. Vanaf uw smartphone of tablet

Ga in de internet browser (Safari, Chrome, etc.) naar https://parkeervergunningen.harlingen.nl/DVSPortal/

*Tip: Maak van deze webpagina ('URL') een snelkoppeling op uw smartphone of tablet:* 

#### Stap 1 A: Voor IOS (Apple)-toestellen geldt:

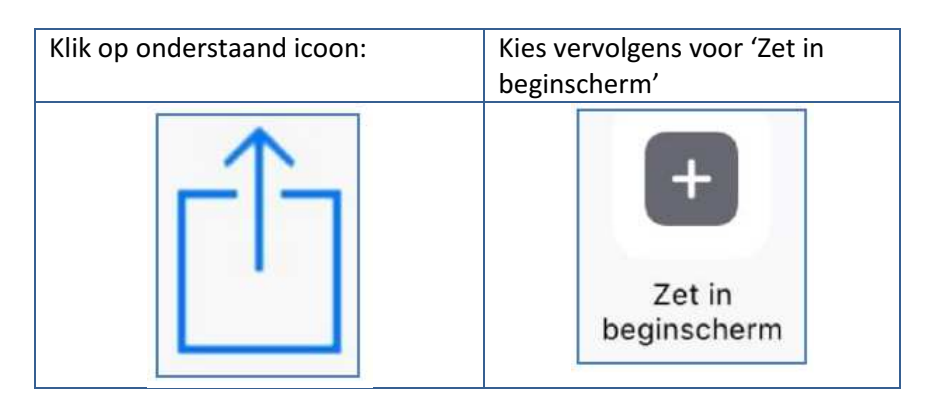

B: Voor Android-toestellen geldt:

| Klik op de 3 puntjes rechtsboven: | Kies vervolgens voor       |  |
|-----------------------------------|----------------------------|--|
|                                   | TOCVOCECH aan startscherni |  |
| :                                 | Openen op nieuw tabblad    |  |
| Ŀ                                 | Openen op incognitotabblad |  |
|                                   | Bladwijzer bewerken        |  |
|                                   | Bladwijzer verwijderen     |  |
|                                   | Toevoegen aan startscherm  |  |
|                                   |                            |  |

## Stap 2

Geef de snelkoppeling een naam, bijvoorbeeld "Parkeerapp" Klik op "Voeg toe" U hebt nu de snelkoppeling op uw smartphone geïnstalleerd.

#### 2. Vanaf uw computer

Ga in de internet browser (Edge, Chrome, etc.) naar https://parkeervergunningen.harlingen.nl/DVSPortal/ U kunt ook via het Digitaal Loket Parkeren(<u>https://parkeervergunningen.harlingen.nl</u>) naar de Webapp toegaan. Klik hiervoor in het Digitaal Loket Parkeren op de blauwe letters "(web)app".

*Tip: Maak van deze webpagina ('URL') een 'favoriet' of 'bookmark' in uw internet browser, of maak een snelkoppeling op uw bureaublad:* 

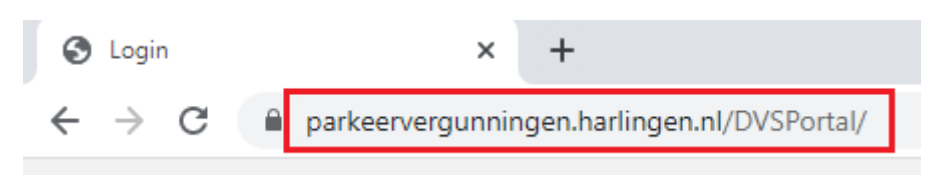

#### Kenteken aan- of afmelden

Nadat u de Webapp vanaf uw computer, smartphone of tablet geopend hebt, verschijnt onderstaand scherm.

#### Stap 1 Inloggen

Log nu in met het meldnummer en de pincode die u van ons hebt ontvangen.

|               | Bezoekers  |  |
|---------------|------------|--|
|               |            |  |
| Meldnummer    |            |  |
|               | Meldnummer |  |
| Pincode       |            |  |
|               | Pincode    |  |
| Login bewaren |            |  |
| Log in        |            |  |

Het meldnummer en de pincode staan in de brief "Product uitgegeven". Deze brief hebt u ontvangen als bevestiging dat uw aanvraag voor een bezoekersvergunning is goedgekeurd.

U kunt de brief terugvinden in het Digitaal Loket Parkeren

(<u>https://parkeervergunningen.harlingen.nl</u>). Klik op de bezoekersvergunning. In het scherm dat dan verschijnt, vindt u onder de tab "Documenten" de eerder verzonden correspondentie.

*Tip: U kunt de logincodes op uw toestel bewaren door een vinkje te zetten in het vakje "Login bewaren".* 

#### Stap 2 Kenteken aanmelden

Nadat u hebt ingelogd, verschijnt het volgende scherm.

|                           | Bezoekers<br>App                   |                                            |  |
|---------------------------|------------------------------------|--------------------------------------------|--|
| Kenteken aanmelden        |                                    |                                            |  |
| ⊘ Uw<br>Period<br>Af te b | huidige saldo<br>erestant<br>oeken | <b>16 uren</b><br>16 uren<br>4 uren 19 min |  |
| Kenteken                  |                                    |                                            |  |
| A                         | Kenteken                           |                                            |  |
| Van                       |                                    |                                            |  |
|                           | ma 28 december, 2020 12:41         |                                            |  |
| Tot                       |                                    |                                            |  |
|                           | ma 28 december, 2020 17:00         |                                            |  |
| ma 28 c                   | lec.                               | di 29 dec.                                 |  |
| 09:00                     | 17:00 Gratis                       | Gratis                                     |  |
| 12:41 17:00<br>Nu         |                                    |                                            |  |
| •                         |                                    | •                                          |  |
| Kenteken bewaren          |                                    |                                            |  |
| Aanmelden Kenteken        |                                    |                                            |  |

U vult het kenteken van uw bezoeker in en geeft een begin- en, indien vooraf bekend, een eindtijd op.

Nadat u op "Aanmelden Kenteken" hebt geklikt, staat het voertuig van uw bezoeker aangemeld.

Tip: U kunt door middel van een vinkje bij "Kenteken bewaren" het kenteken samen met een naam opslaan, zodat u deze in de toekomst makkelijk opnieuw kunt invoeren.

#### Stap 3 Kenteken afmelden

Wanneer uw bezoek beëindigd is en u heeft niet op voorhand een eindtijd opgegeven, dient u het kenteken af te melden. Vergeet dit niet te doen!

Dit doet u door naar het hokje linksboven te gaan.

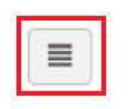

# Kenteken aanmelden

Het volgende scherm verschijnt:

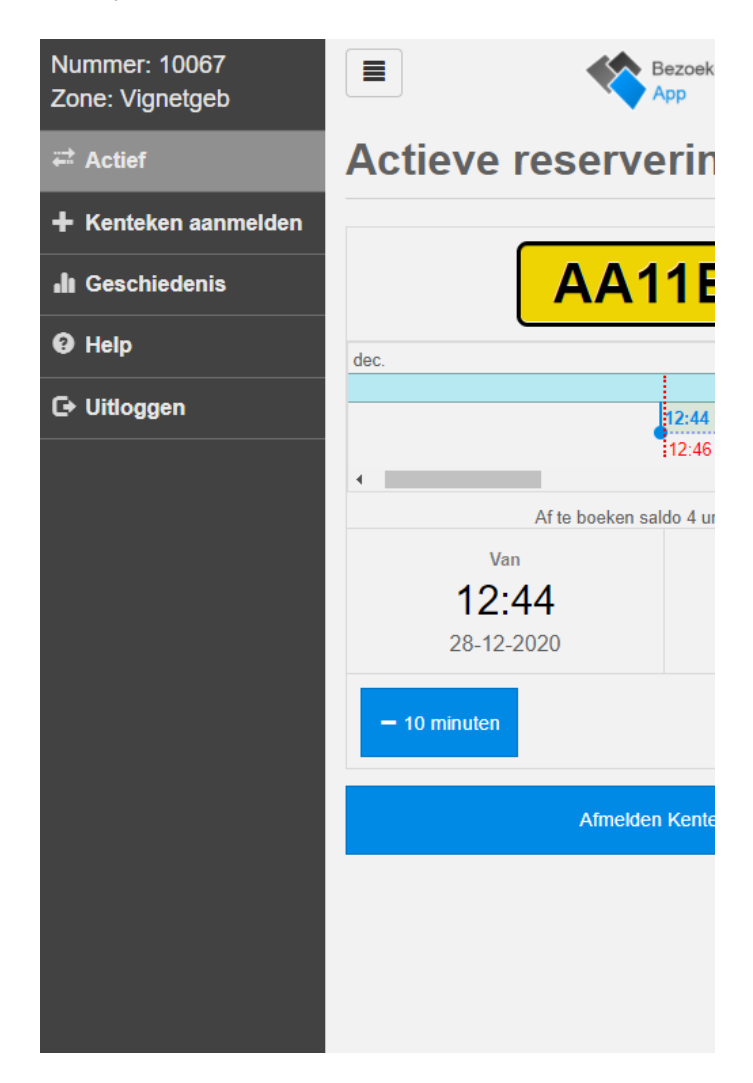

Klik op "Actief". U komt nu in onderstaand scherm.

| ≡ ♦                              | Bezoekers<br>App |  |  |
|----------------------------------|------------------|--|--|
| Actieve reservering              |                  |  |  |
| AA11BB                           |                  |  |  |
| dec.                             |                  |  |  |
|                                  |                  |  |  |
| 12:44                            |                  |  |  |
| :12:44                           |                  |  |  |
| Af te boeken saldo 4 uren 16 min |                  |  |  |
| Van                              | Tot              |  |  |
| 12.44                            | 17.00            |  |  |
| 28-12-2020                       | 28-12-2020       |  |  |
| - 10 minuten                     | + 10 minuten     |  |  |
| Afmelden Kenteken                |                  |  |  |

U ziet hier het kenteken dat op dit moment is aangemeld. Klik vervolgens op "Afmelden Kenteken".

*Tip: Bij "Geschiedenis" kunt u zien welke aanmeldingen u in de voorliggende periode heeft gedaan.* 

#### Beschikbaar aantal uren

ledere nacht van zondag op maandag om 00:00 uur wordt automatisch 16 uren gratis bezoekersparkeertijd voor de betreffende week toegekend. Niet-gebruikte uren vervallen; het is niet mogelijk ze te 'sparen' voor de weken erna. Ook is het niet mogelijk extra uren 'bij te kopen'.

Wanneer u m.b.v. de Webapp een kenteken aanmeldt, wordt het actuele saldo aan nog beschikbare uren getoond.